## (2)差し戻しされた契約辞退届を再提出する

| 電子契約システム                                                             | 学校 サポート ドキョン・ト                                            |                                             | 令和6年10月29日 9 00株式会社 |
|----------------------------------------------------------------------|-----------------------------------------------------------|---------------------------------------------|---------------------|
| ホーム 実売 キリの契約案件 まの登録                                                  |                                                           |                                             | 10791               |
| <ul> <li>案件一覧</li> <li>契約辞過</li> <li>实更契約条件</li> <li>案件容量</li> </ul> |                                                           | ○○県との契約を締結できました。<br>2024.10.29 ○○案件0 2      | 詳細契約/清報機認5へ         |
| (T) 正述<br>展作一覧<br>案件一覧<br>案的解除<br>案件一覧<br>案的解除                       | お知らせ<br>令和6年10月1日 00のお知らせ                                 |                                             |                     |
|                                                                      | 案件状況<br>当初期約中<br>の市<br>当初期約中案件一覧<br>支援時(中案件一覧             | 契約<br>時<br>前<br>済<br>又<br>介<br>長<br>行<br>参照 |                     |
|                                                                      | 期限間近の案件                                                   |                                             |                     |
|                                                                      |                                                           |                                             |                     |
| x-57762:****@***** C                                                 | NISSING 000-000-0000 ML-SIZENTIM NOTE: 540-1200.1300-1700 |                                             |                     |

TOP画面です。 左側メニューの当初契約案 件欄の<mark>[契約辞退]</mark>をクリッ クします。

| 電子契約システム<br>ホーム 契約3                                                                                                    | 業務 サポート ド                                                                                                    | キュイント                   |                          |                                                                        |              | 令和6             | 年10月29日 😫 〇〇株式会社 | 契約中案件− | -覧が表示され                            |
|----------------------------------------------------------------------------------------------------|----------------------------------------------------------------------------------------------------|-------------------------|--------------------------|------------------------------------------------------------------------|--------------|-----------------|------------------|--------|------------------------------------|
| へ 当初契約案件                                                                                                    | TOP/契約案件参照(契約                                                                                                    | 的辞退)                    |                          |                                                                        |              |                 |                  | ます。    |                                    |
| <ul> <li>▲ 当教政政案件<br/>案件合登録</li> <li>案件一覧</li> <li>交股政防案件</li> <li>案 型政政政策条件</li> <li>案 型体力量</li> <li>案件一覧</li> <li>承 数約第件参照<br/>案件一覧</li> <li>美約前除</li> </ul> | TOP/採約案件参照(架)           小 換意           契約年零           契約年零           契約年零           契約年零           第四第二           第四第二           第四第二           第四第二           第四第二           第四第二           第四第二           第四第二           第四章           第四章 <td< th=""><th>● #葉 ● 月</th><th>(大雅) [257<br/> )減中   減2工事</th><th>第二 クリア<br/>第二 2<br/>第二 2<br/>第二 2<br/>第二 2<br/>第二 2<br/>第二 2<br/>第二 2<br/>第二 2</th><th>た主味<br/>OC発注調</th><th>落代事業者<br/>OOR式会社</th><th></th><th>辞退する案件</th><th>特の<mark>[案件名称</mark>]<br/>リックします。</th></td<> | ● #葉 ● 月                | (大雅) [257<br> )減中   減2工事 | 第二 クリア<br>第二 2<br>第二 2<br>第二 2<br>第二 2<br>第二 2<br>第二 2<br>第二 2<br>第二 2 | た主味<br>OC発注調 | 落代事業者<br>OOR式会社 |                  | 辞退する案件 | 特の <mark>[案件名称</mark> ]<br>リックします。 |
| = 2-27%2-***0**** U                                                                                                    | 185番号-003-000 0560 所いへたい時間 利丁日                                                                                                    | 3 : 970~1247, 1349~1749 |                          |                                                                        |              |                 |                  |        |                                    |

| /期約案件評編(期約許退)<br>初<br>(初<br>)<br>(初<br>)<br>(初<br>)<br>(初<br>)<br>(初<br>)<br>(初<br>)<br>(初<br>) | 契約相手7<br>単体<br>代表第日                                                                                                    | 5/清較<br>歴帯又は名称                                                                                       | on#fait                                                                                                    | ולידלים                                                                    | す。                                                   |
|-------------------------------------------------------------------------------------------------|----------------------------------------------------------------------------------------------------|----------------------------------------------------------------------------------------------------|----------------------------------------------------------------------------------------------------|----------------------------------------------------------------------------|------------------------------------------------------|
| / 20月案件詳細(20月前後)<br>10 ~ 東京<br>957章<br>958年<br>92034000103                                      | 契約相手7<br>単体<br>代表第日                                                                                                    | 51高級<br>歴券又は名称                                                                                       | 008767                                                                                                    |                                                                            | 9.0                                                  |
| 10 <b>、</b> 展示<br>101章<br>1024年<br>020240000103                                                 | 契約相手7<br>単体<br>代表第四                                                                                                    | 51高報<br>歴号又は名称                                                                                       | 00#76#                                                                                                    |                                                                            |                                                      |
| 40 V 表示<br>約17事<br>020240000103                                                                 | 代表京口                                                                                                    | 原号文は名称                                                                                               | 00#362                                                                                                    |                                                                            | ■ 「刧約辞追」ボタンをクリッ                                      |
| 19工事<br>186年業<br>020240000103                                                                   | 代表窓口                                                                                                    | WTHY?                                                                                                | o o marine                                                                                                    |                                                                            |                                                      |
| 和6年夏<br>020240000103                                                                            | 代表意口                                                                                                    | 22288月20                                                                                             | 00 太郎                                                                                                    |                                                                            | クレキオ                                                 |
| 020240000103                                                                                    |                                                                                                    | 住所                                                                                                   | 00800000                                                                                                    |                                                                            | 10090                                                |
|                                                                                                 |                                                                                                    | 电结膜中                                                                                                 | 999-999-9999                                                                                                    |                                                                            |                                                      |
| 〇案件03                                                                                           |                                                                                                    | メールアドレス                                                                                              | xxx@xxxx.jp                                                                                                    |                                                                            |                                                      |
| *-式工事                                                                                           |                                                                                                    |                                                                                                    |                                                                                                    |                                                                            |                                                      |
| の書                                                                                              |                                                                                                    |                                                                                                    |                                                                                                    |                                                                            |                                                      |
| 1                                                                                               |                                                                                                    |                                                                                                    |                                                                                                    |                                                                            |                                                      |
| 6                                                                                               |                                                                                                    |                                                                                                    |                                                                                                    |                                                                            |                                                      |
| 0 -8                                                                                            |                                                                                                    |                                                                                                    |                                                                                                    |                                                                            |                                                      |
| 0発注部                                                                                            |                                                                                                    |                                                                                                    |                                                                                                    |                                                                            |                                                      |
| の発注課                                                                                            |                                                                                                    |                                                                                                    |                                                                                                    |                                                                            |                                                      |
| OB                                                                                              |                                                                                                    |                                                                                                    |                                                                                                    |                                                                            |                                                      |
| 0#                                                                                              |                                                                                                    |                                                                                                    |                                                                                                    |                                                                            |                                                      |
| 23456789                                                                                        |                                                                                                    |                                                                                                    |                                                                                                    |                                                                            |                                                      |
| αΦισοκ jp                                                                                       |                                                                                                    |                                                                                                    |                                                                                                    |                                                                            |                                                      |
| 0 太郎                                                                                            |                                                                                                    |                                                                                                    |                                                                                                    |                                                                            |                                                      |
| 約6年10月1日~今約6年12月31日                                                                             |                                                                                                    |                                                                                                    |                                                                                                    |                                                                            |                                                      |
| .500,000円(税込み)<br>.000,000円(税物界)                                                                |                                                                                                    |                                                                                                    |                                                                                                    |                                                                            |                                                      |
| 106年9月20日                                                                                       |                                                                                                    |                                                                                                    |                                                                                                    |                                                                            |                                                      |
| 0                                                                                               |                                                                                                    |                                                                                                    |                                                                                                    |                                                                            |                                                      |
|                                                                                                 |                                                                                                    |                                                                                                    |                                                                                                    |                                                                            |                                                      |
|                                                                                                 | 契约研造申請                                                                                                    |                                                                                                    |                                                                                                    |                                                                            | 1                                                    |
|                                                                                                 | (19年16日<br>19月1日日<br>19月1日<br>19月1日<br>19月1日<br>19月11日<br>19月11日<br>19月111日<br>19月111111<br>19月1111111111 | (1995年1月)<br>(1995年1月)<br>(1995年1月)<br>(1995年1月)<br>(1995年1月)<br>(1995年1月)<br>(1995年1月)<br>(1995年1月) | (10000円 100000円 100000<br>000000円 100000<br>000000円 (税請定)<br>000000円 (税請定)<br>000000円 (税請定)<br>00000円 (税請定)<br>00000 (税請定)<br>00000 (税請定)<br>00000 (税請定)<br>00000 (税請定)<br>00000 (税請定)<br>00000 (税請定)<br>00000 (税請定)<br>00000 (税請定)<br>00000 (税請定)<br>00000 (税請定)<br>00000 (税請定)<br>00000 (税請定)<br>00000 (税請定)<br>0000 (税請定)<br>0000 (税前<br>0000 (税前<br>0000 (税請定)<br>0000 (税前<br>0000 (税前<br>00000 (税前<br>0000 (税前<br>0000 (税前<br>0000 (税 | (199-119<br>199-119<br>199-119<br>199-119<br>199-119<br>199-119<br>199-119 | (1)<br>(1)<br>(1)<br>(1)<br>(1)<br>(1)<br>(1)<br>(1) |

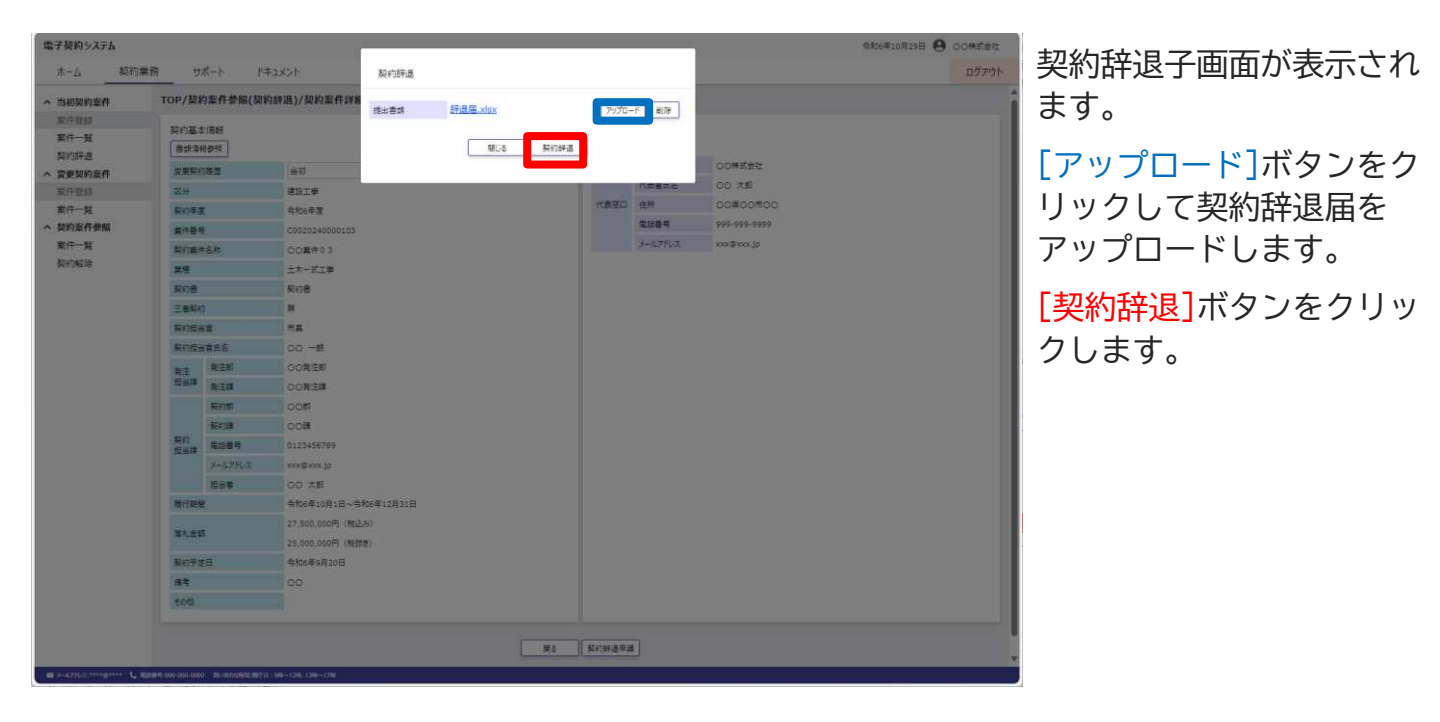

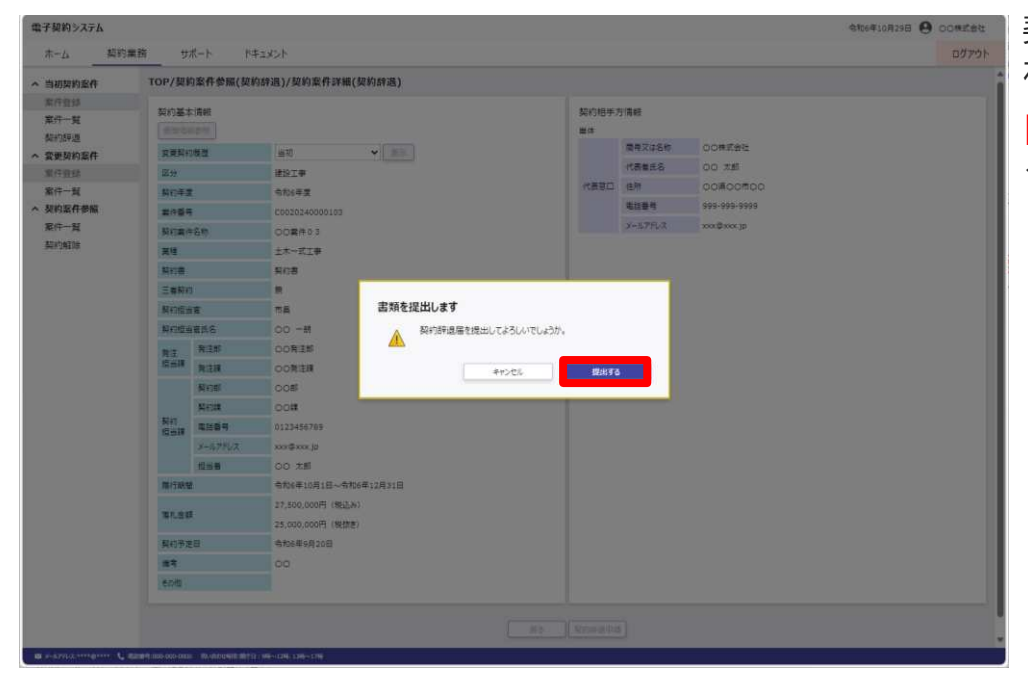

契約辞退確認画面が表示さ れます。

[提出する]ボタンをクリッ クします。

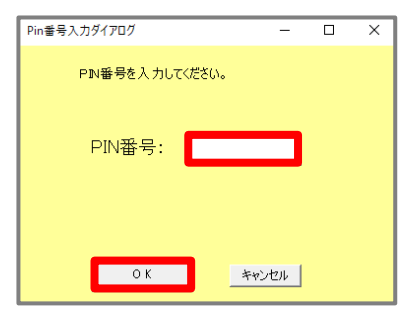

PIN番号はICカード記載 のPIN番号を入力

| パスワードの入力            |    |
|---------------------|----|
| ログインパスワードを入力してください。 |    |
| キャンセル               | 実行 |

パスワードはログインに 使用したパスワードを入力 ICカード(SSO)でログイ ンした場合はPIN番号の入 カして[OK]ボタン押下、 ID・パスワードでログイン した場合はパスワードの入 力後に[実行]ボタン押下 で署名の処理を開始します。

※現在差されているICカードが、SSOログインに使用したICカードと異なる場合、 カード不一致エラーが発生します。

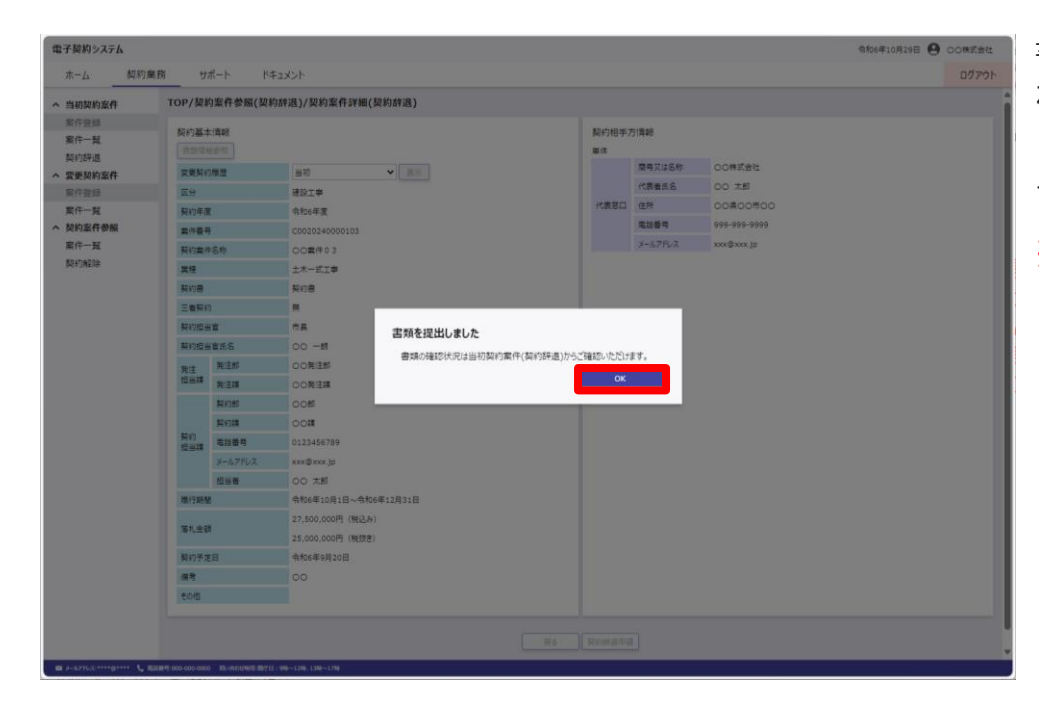

書類提出完了画面が表示されます。

[OK]ボタンをクリックしま す。

※書類提出完了時に、発 注者と他受注者(落札 者、第三者)にメール で通知を行います。